## INSTRUKCJA WYPEŁNIANIA "KUPONU" W EPR

Po zaakceptowaniu formularza do Umowy z Zamawiającym każdy z Subskrybentów otrzymuje linki do strony EPR informujące o przydzieleniu kuponu i przyznaniu hasła.

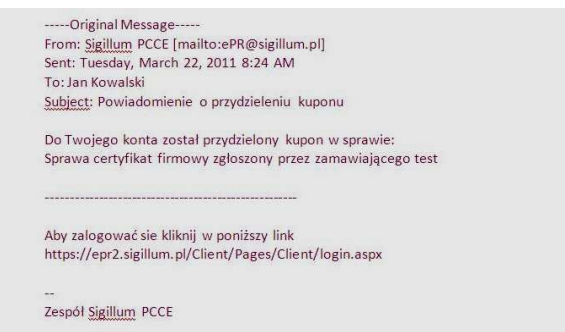

Na dany link należy kliknąć. Program przeniesie do strony Elektronicznego Punktu Rejestracji:

Przy logowaniu proszę wprowadzić hasło przesłane w kolejnym mailu.

| lum,pl/Client/Pages/Client/Login.aspx                                 | 💌 🔒 🖗 😽 🗙 👂 Live Search                                 |  |  |  |  |
|-----------------------------------------------------------------------|---------------------------------------------------------|--|--|--|--|
| Narzędzia Pomoc                                                       |                                                         |  |  |  |  |
| któw Web Sice •                                                       | 🏠 🔹 🔝 - 🖃 👼 🗸 Strona - Bezpieczeństwo - Narzędzia - 🔞 - |  |  |  |  |
| ELEKTRONICZNY PUNKT REJESTRACJI                                       |                                                         |  |  |  |  |
| POLSKIE CENTRUM CERTYFIKACJI ELEKTRONICZNEJ                           | Sirillum                                                |  |  |  |  |
| PWPW                                                                  | 6                                                       |  |  |  |  |
| MOJE DANE Logowanie powiodło się                                      |                                                         |  |  |  |  |
| Krystyna Szewczyk Krystyna Szewc                                      | zyk, witamy.                                            |  |  |  |  |
| USEUGI                                                                |                                                         |  |  |  |  |
| Certyfikat firmowy ①                                                  |                                                         |  |  |  |  |
| Pracodawca<br>Nowy<br>Lista wysłanych<br><u>Becertyfikacja</u> zadana |                                                         |  |  |  |  |
| Pracownicy<br>Nowe kupony (1)<br>Wypełnione kupony                    |                                                         |  |  |  |  |
| Certyfikat obiektowy<br>Kowy                                          |                                                         |  |  |  |  |
| Lista wysłanych<br>Certyfikat prywatny <sup>(1)</sup>                 |                                                         |  |  |  |  |
| Howy<br>Lista wysłanych<br>Recertyfikacja zdalna                      |                                                         |  |  |  |  |
| SIGULUM PCCEED PWPWED PPP                                             |                                                         |  |  |  |  |
|                                                                       | 😜 Internet 🦓 + 🔍 100% -                                 |  |  |  |  |

W otwartym oknie, po lewej stronie należy kliknąć na "Nowe kupony 1"

Program wyświetli dane sprawy (jej nazwę, imię i nazwisko subskrybenta oraz nazwę zamawiającego). Należy kliknąć na opis sprawy zamieszczony pod "Nazwą sprawy" lub na zielony znaczek pod nazwą "Kupon":

| larzędzia | Pomoc                             |                               |                          |                    |                           |              |                               |          |
|-----------|-----------------------------------|-------------------------------|--------------------------|--------------------|---------------------------|--------------|-------------------------------|----------|
| :ów Web S | lice 🕶                            |                               |                          |                    |                           |              |                               |          |
| - 88      | 🏉 Elektroniczny Punkt Rejestracji | 🏉 Elektroniczny Punkt Rejes 🗙 |                          |                    | 6 •                       | 🔂 · 🖂 🚔 • St | rona • Bezpieczeństwo • Narzę | dzia 🕶 🔞 |
|           | FLEKTRONICZ                       | NY PLINKT REJESTRACII         |                          |                    |                           |              |                               |          |
|           | POLSKIE CENT                      | RUM CERTYFIKACJI ELEKTI       | RONICZNEJ                |                    |                           |              | Sinillium                     |          |
|           | •                                 | •                             |                          | -                  |                           |              |                               |          |
|           |                                   |                               | 100.00                   | A CONTRACTOR OF    |                           |              | 0                             |          |
|           | PWF                               |                               |                          | -                  | NUMBER OF STREET          |              |                               |          |
|           | MOTE DAME                         | KIROWY                        |                          |                    |                           |              | Kupony                        |          |
|           | Krystyna Sz                       | ewczuk                        |                          |                    |                           |              | 11.<br>E                      |          |
|           | wylogu                            | <u>u</u>                      | Sprawa certyfkat firmowy | Nazwa subskrybenta | Polska Wytwórnia Papierów | Kupon        |                               |          |
|           | USŁUGI                            |                               | test                     | N ystyne Szenczyk  | Wartościowych S.A.        |              |                               |          |
|           | Certyfikat fir                    | mowy ①                        |                          |                    |                           |              |                               |          |
|           | Pracodawca<br>Nowy                |                               |                          |                    |                           |              |                               |          |
|           | Lista wysłany<br>Recertyfikaci    | <u>vch</u><br>ia              |                          |                    |                           |              |                               |          |
|           | Recertyfikaci                     | la zdalna                     |                          |                    |                           |              |                               |          |
|           | Nowe kupon<br>Wypełnione          | <u>y(1)</u><br>kupony         |                          |                    |                           |              |                               |          |
|           | Certyfikat ol                     | hiektowy                      |                          |                    |                           |              |                               |          |
|           | Nowy                              |                               |                          |                    |                           |              |                               |          |
|           | Lista wysłany                     | <u>ych</u>                    |                          |                    |                           |              |                               |          |
|           | Certyfikat pr                     | rywatny 🛈                     |                          |                    |                           |              |                               |          |
|           | Nowy<br>Lista wysłany             | ych                           |                          |                    |                           |              |                               |          |
|           | Recertyfikaci                     | <u>a zdalna</u>               |                          |                    |                           |              |                               |          |
|           | El menu au acert                  |                               |                          |                    |                           |              |                               |          |

## Po rozwinięciu listy proszę kliknąć na napis "Wypełnij":

| Slice 🕶 |                                                                       |                                                   |                                                                  |
|---------|-----------------------------------------------------------------------|---------------------------------------------------|------------------------------------------------------------------|
| Elektro | oniczny Punkt Rejestracji 🏾 🏉 Elektroniczny                           | y Punkt Rejes X                                   | 🚵 🔹 🗟 👘 🖃 👼 🔹 Strona + Bezpieczeństwo + Narzęd                   |
|         | ELEKTRONICZNY PUNKT REJ                                               | IESTRACJI                                         |                                                                  |
|         | POLSKIE CENTRUM CERTYF                                                | FIKACJI ELEKTRONICZNEJ                            | Sigilium                                                         |
|         |                                                                       |                                                   | - O                                                              |
|         | MOJE DANE 5                                                           | zczegóły sprawy: Sprawa certyfikat firmowy        | y zgłoszony przez zamawiającego test                             |
|         | Krystyna Szewczyk                                                     | Usluga                                            | Certyfikat Firmowy - kupon                                       |
|         | ບຣະບຸດ                                                                | Sprawa                                            | Sprawa certyfikat firmowy zgłoszony przez zamawiającego test     |
|         | Certyfikat firmowy (i)                                                | Status                                            | Kompletacja dokumentów                                           |
|         | Pracodawca<br>Nowy<br>Lista wysłanych<br>Becerbefikacja               | Formularz główny                                  | Formularz                                                        |
|         | Recertyfikacja zdalna                                                 | Wersja do wydruku                                 | Wydrukuj formularz                                               |
|         | Pracownicy<br>Nowe kupony ( 1 )                                       | Dokumenty wymagane podczas wizyty w PR<br>lub PPT | Brak.                                                            |
|         | Wypełnione kupony                                                     | Punkt rejestracji                                 | Warszawa, pl. Bankowy 2, SIGILLUM - Polskie Centrum Certyfikac 🛩 |
|         | Certyfikat obiektowy<br>Nowy<br>Lista wysłanych                       | Formularz zgłoszenia certyfikacyjnego             | Wyoachiii instniejącego kuporu (opcjonalnie):<br>Brak wyboru     |
|         | Certyfikat prywatny ①                                                 | Status formularza (FZC)                           |                                                                  |
|         | <u>Nowy</u><br><u>Lista wysłanych</u><br><u>Recertyfikacja zdalna</u> |                                                   |                                                                  |

Otworzy się pole Formularza Zgłoszenia Certyfikacyjnego, tzw. "Kuponu". Należy je wypełnić danymi na podstawie swojego własnego dowodu osobistego

| MOJE DANE                             | For         | nularz Zgłoszenia Certyfikacyjnego                                                                                                    |                                                                                  | Kupor                                                                         | ny -> <u>Dane spra</u>                                     | wy -> Formularz FZC                                                                        |  |
|---------------------------------------|-------------|----------------------------------------------------------------------------------------------------|----------------------------------------------------------------------------------|-------------------------------------------------------------------------------|------------------------------------------------------------|--------------------------------------------------------------------------------------------|--|
| Krystyna Szewczyk                     | -           | UWAGAI POLA                                                                                                    | OZNACZONE GWIAZDKA                                                               |                                                                               | ZKOWVEIT                                                   |                                                                                            |  |
| บระบดา                                |             | POMOC D                                                                                                    | OSTEPNA JEST PO NAJEC                                                            | HANIU MYSZKĄ NA DANE                                                          | E POLE.                                                    |                                                                                            |  |
| Certyfikat firmowy (1)                | 4 4         | Sposób odbioru certyfikatów:                                                                                                    |                                                                                  |                                                                               | ikatów osobiście w punkcie rejestracji                     |                                                                                            |  |
| Pracodawca<br>Nowy<br>Lista wysłanych | U           | Usługa certyfikacyjna zamawiania jest:                                                                                                    |                                                                                  | wysyrka certyfikato     ierwszy raz                                           | o poutórnia                                                |                                                                                            |  |
| Recertyfikacja zdalna                 |             |                                                                                                    |                                                                                  |                                                                               |                                                            |                                                                                            |  |
| Nowe kupony (1)<br>Wypełnione kupony  |             | A1.Imie* A2.Nazwi                                                                                                    | sko*                                                                             | A3.Nr telefonu*                                                               | A4.N                                                       | Ir NIP*                                                                                    |  |
| Certyfikat obiektowy                  |             | Krystyna Szewczy<br>A5.Data urodzenia* A6.Miejsc                                                                                                    | /k<br>re urodzenia*                                                              | A7.Obywatelstwo*                                                              | -<br>A8.N                                                  | Ir PESEL*                                                                                  |  |
| Nowy<br>Lista wysłanych               |             | mr-mm-dd                                                                                                    |                                                                                  | polskie 💌                                                                     |                                                            |                                                                                            |  |
| Certyfikat prywatny ①                 | A           | A9.Miejscowość* A10.Ulica                                                                                                    | *                                                                                |                                                                               |                                                            |                                                                                            |  |
| Nowy<br>Lista wysłanych               |             | A11.Nr domu* A12.Nr lo                                                                                                    | kalu*                                                                            | A13.Kod pocztowy*                                                             | A14.                                                       | Kraj*                                                                                      |  |
| Recertyfikacja zdalna                 |             |                                                                                                    | am jak adres zameldow                                                            | ania)                                                                         | Pol                                                        | ska 💌                                                                                      |  |
|                                       |             | A15.Nazwa organizacji*                                                                                                    | am juk dures zameldow                                                            | A16.Miejscowość*                                                              | A17.                                                       | Ulica*                                                                                     |  |
|                                       |             | A18.Nr domu* A19.Nr lo                                                                                                    | kalu*                                                                            | A20.Kod pocztowy*                                                             | A21.<br>Pols                                               | Kraj"<br>ka                                                                                |  |
|                                       |             | PODSTAWOWE DOKUMENTY TOŻSAMOŚ                                                                                                    | CI*                                                                              |                                                                               |                                                            | 1                                                                                          |  |
|                                       | B<br>1<br>B | B1. Rodzaj* B2. Seria i r                                                                                                    | numer* B3. Data w                                                                | ydania*                                                                       | B4. Organ wyda                                             | ujący*                                                                                     |  |
|                                       |             | Dowod osobisty                                                                                                    |                                                                                  |                                                                               |                                                            |                                                                                            |  |
|                                       |             | DODATKOWE DOKUMENTY TOŻSAMOŚCI<br>B5. Rodzai B6.                                                                                                    | Seria i numer                                                                    | B7. Data vovdanja                                                             | 88                                                         | . Organ wydaiacy                                                                           |  |
|                                       | 2           | - •                                                                                                    |                                                                                  |                                                                               |                                                            |                                                                                            |  |
|                                       |             | USŁUGI CERTYFIKACYJNE                                                                                                    |                                                                                  |                                                                               |                                                            |                                                                                            |  |
|                                       |             | DANE SUBSKRYBENTA ZAMIESZCZANE W<br>C1.Nazwa powszechna zawiera*                                                                                                    | CERTYFIKACIE                                                                     |                                                                               | 1                                                          |                                                                                            |  |
|                                       |             | imię i nazwisko                                                                                                    |                                                                                  |                                                                               | C2.Adres email<br>k.szewczyk@p                             | *:<br>pwpw.pl                                                                              |  |
|                                       |             | seudonim                                                                                                    |                                                                                  |                                                                               |                                                            |                                                                                            |  |
|                                       |             | Nazwa na certyfikacie: [odśwież]                                                                                                    |                                                                                  |                                                                               | C3.Okres ważne<br>O Jeden rok 💌                            | ości certyfikatów*<br>Owa lata                                                             |  |
|                                       |             | C4.Najwyższa wartość graniczna transakcji                                                                                                    | a.                                                                               |                                                                               | C5.Kraj pobytu                                             |                                                                                            |  |
|                                       |             | <ul> <li>C6.Numer seryjny zamieszczany w certyfika</li> </ul>                                                                                                    | cie kwalifikowanym*                                                              |                                                                               | Polska<br>C7. Numer sery                                   | jny zamieszczany w                                                                         |  |
|                                       |             | © NIP ⊕ PESEL                                                                                                    |                                                                                  |                                                                               | certyfika <mark>c</mark> ie kom                            | iercyjnym                                                                                  |  |
|                                       | с           | C8.Rola w jakiej występuje Subskrybent*<br>jako upoważniony przedstawiciel zamawia                                                                                                    | ającego                                                                          | ~                                                                             | C9.Inne:                                                   |                                                                                            |  |
|                                       |             |                                                                                                    |                                                                                  |                                                                               | urodzenia u                                                | odzenia Obywatelstwo                                                                       |  |
|                                       |             | C10.Certyfikat kwalifikowany*                                                                                                    | ~                                                                                |                                                                               | C11.Publikacja                                             | certyfikatu*                                                                               |  |
|                                       |             | CERTYFIKAT KOMERCYJNY                                                                                                    | (U) nie                                                                          |                                                                               | 1 tak                                                      | Unie                                                                                       |  |
|                                       |             | C12.Certyfikat komercyjny*                                                                                                    | C13.Rodzaj certyfikat                                                            | u*                                                                            | C14.Dodatkowy                                              | adres e-mail                                                                               |  |
|                                       |             | KOMPONENTY TECHNICZNE                                                                                                    |                                                                                  |                                                                               | ste                                                        |                                                                                            |  |
|                                       |             | C 15. Źródło klucza*                                                                                                    |                                                                                  | Karta Msign SETID v1.                                                         | 0 format 'duża'                                            |                                                                                            |  |
|                                       |             | C 16,Czytnik do kart kryptograficznych*                                                                                                    |                                                                                  |                                                                               |                                                            |                                                                                            |  |
|                                       | Se          | kretna fraza - do unieważniania certyfikatu                                                                                                    |                                                                                  |                                                                               |                                                            |                                                                                            |  |
|                                       | Wp          | rowadź sekretną frazę                                                                                                    |                                                                                  |                                                                               |                                                            |                                                                                            |  |
|                                       | Po          | vtórz sekretną frazę                                                                                                    |                                                                                  |                                                                               |                                                            |                                                                                            |  |
|                                       |             | INFORMACJA O WARUNKACH UZYS                                                                                                    | KANIA I UŻYWANI                                                                  | A CERTYFIKATÓW                                                                |                                                            |                                                                                            |  |
|                                       |             | 1. Sigilium Polskie Centrum Certyfikacji Ele                                                                                                    | ktronicznej uzyskało wpis                                                        | s pod nr 3 do rejestru kv<br>Dzieki uzvskapym wnisc                           | walifikowanych por                                         | dmiotów świadczących usługi<br>może wydawać cechyfikaty                                    |  |
|                                       |             | kwalifikowane oraz świadczyć usługi o<br>komercyjne nie będące certyfikatami ku                                                                                                    | certyfikacyjne w tym u<br>valifikowanymi.                                        | slugę znakowania czaser                                                       | m. Sigilium PCCE                                           | wydaje również certyfikaty                                                                 |  |
|                                       |             | <ol> <li>Podstawą uzalali Stylium PCCE związa<br/>elektronicznym. (Dz. U. Nr 130, poz. 14<br/>3. Certyfikaty Sigilium PCCE nie mogą był</li> </ol>                                                                                                    | 450), akty wykonawcze<br>ć wykorzystywane do dz                                  | do tej ustawy, a także p<br>iałań niezgodnych z obc                           | iolityki i regulaminy<br>wiązującym prawi                  | - Sigillum PCCE.<br>em. Certyfikaty mogą zostać                                            |  |
|                                       |             | unieważnione w przypadku działań nie<br>użyciem certyfikatów do wysokości wa<br>4. Bezpieczny podpis elektroniczny weryfi                                                                                                    | ezgodnych z polityką lut<br>rtości granicznej transako<br>ikowany przy pomocy ky | o regulaminem. Sigilum<br>ji.<br>valifikowanego certyfikat                    | PCCE ponosi odp<br>tu wywołuje skutł                       | vowiedzialność za działania z<br>ki prawne określone ustawą,                               |  |
|                                       |             | ježeli został złożony w okresie waż<br>kwalifikowanego certyfikatu wykorzysty<br>5. Dane w postaci elektronicznej opi                                                                                                    | mości tego certyfikatu.<br>/wanego do jego weryfik<br>atrzone bezpiecznym r      | . Bezpieczny podpis e<br>cacji wywołuje skutki pra<br>podpisem elektroniczny  | elektroniczny złożo<br>wne z chwilą uchy<br>m weryfikowany | iny w okresie zawieszenia<br>/lenia tego zawieszenia.<br>m przy pomocy ważnego             |  |
|                                       |             | kwalifikowanego certyfikatu są równow<br>chyba że przepisy odrębne stanowią ina<br>6. Beznieczny podpie elektronizze                                                                                                    | važne pod względem sku<br>aczej.<br>fikowany, przy, pomoci                       | itków prawnych dokum                                                          | entom opatrzonyr                                           | n podpisami własnoręcznymi,<br>newnia integralność daowch                                  |  |
|                                       |             | opatrzonych tym podpise elektroniczny wery<br>opatrzonych tym podpisem i jednozn<br>zmiany tych danych oraz zmiany wskaza                                                                                                    | aczne wskazanie kwalifik<br>ania kwalifikowanego cer                             | owanego certyfikatu, v<br>tyfikatu wykorzystywane                             | w ten sposób, że<br>ego do weryfikacji                     | rozpoznawalne są wszelkie<br>tego podpisu, dokonane po                                     |  |
|                                       | D           | ziozeniu podpisu.<br>7. Bezpieczny podpis elektroniczny weryfi<br>złożony przez osobę określoną w tym c                                                                                                    | kowany przy pomocy wa<br>ertyfikacie, jako składając                             | iżnego kwalifikowanego<br>a podpis elektroniczny.                             | certyfikatu stanov                                         | wi dowód tego, że został on                                                                |  |
|                                       | 2012        | <ol> <li>Punkt 7 nie odnosi się do certyfikati<br/>zawieszenia, chyba że zostanie udowo<br/>uniewaznieniem alho zawieszeniem</li> </ol>                                                                                                    | u po upływie terminu j<br>dnione, że podpis zosta                                | ego ważności lub od c<br>I złożony przed upływen                              | lnia jego uniewa:<br>n terminu ważnoś                      | tnienia oraz w okresie jego<br>ci certyfikatu lub przed jego                               |  |
|                                       |             | <ol> <li>Nie można powoływać się, że podpis ek<br/>za pomocą bezpiecznych urządzeń i dar<br/>10. Podpis ekstranizacji podpisacji podpisa</li></ol> | ektroniczny weryfikowan<br>tych, podlegających wyła<br>any czasem                | y przy pomocy ważnego<br>(cznej kontroli osoby skła                           | kwalifikowanego<br>idającej podpis ele                     | certyfikatu nie został złożony<br>ktroniczny.                                              |  |
|                                       |             | <ol> <li>Poupis elektroniczny może być znakówi<br/>11. Znakowanie czasem przez kwalifikowa<br/>pewnej w rozumieniu przepisów Kodek</li> </ol>                                                                                                    | iny czasem.<br>iny podmiot świadczący<br>isu cywilnego.                          | usługi certyfikacyjne w                                                       | rywołuje w szczeg                                          | jólności skutki prawne daty                                                                |  |
|                                       |             | <ol> <li>Uważa się, że podpis elektroniczny znał<br/>później niż w chwili dokonywania te<br/>wykorzystywanego do weryfikacii teo</li> </ol>                                                                                                    | kowany czasem przez kw<br>j usługi. Domniemanie<br>go znakowania. Przedłu:       | raifikowany podmiot świ<br>to istnieje do dnia utr<br>żenie istnienia domniem | adczący usługi cer<br>raty ważności zaś<br>nania wymaga ko | tytikacyjne został złożony nie<br>wiadczenia certyfikacyjnego<br>lejnego znakowania czasem |  |
|                                       |             | and the second second                                                                                                    |                                                                                  |                                                                               | Interne                                                    | et                                                                                         |  |

Po wypełnieniu wszystkich pól należy kliknąć przycisk "Wyślij"

Jeżeli któreś z pól zostanie błędnie wypełnione lub nie zostanie w ogóle wypełnione program poinformuje o tym Państwa właściwym komunikatem. Proszę na to zwrócić szczególną uwagę ponieważ niewłaściwe wypełnienie kuponu spowoduje brak możliwości wygenerowania dla Państwa certyfikatu.

|                |                                                                                                    | 97,962  |                                                                                         |                                                         | M 🗰 ] (2                                                     | SI(**) [> uve search                    |                    |
|----------------|----------------------------------------------------------------------------------------------------|---------|-----------------------------------------------------------------------------------------|---------------------------------------------------------|--------------------------------------------------------------|-----------------------------------------|--------------------|
| tów Web Sire 🔻 |                                                                                                    |         |                                                                                         |                                                         |                                                              |                                         |                    |
| 88 • @Elektr   | roniczny Punkt Rejestracji 🏾 🍘 Elektron                                                                                                    | iczny P | unkt Rejes X                                                                            |                                                         | â ·                                                          | 📓 🗉 💼 🔹 Strona 🔹 Bezpieczeńst           | wo + Narzędzia + 🌘 |
|                |                                                                                                    |         |                                                                                         |                                                         |                                                              |                                         |                    |
|                | POI SKIE CENTRUM CER                                                                                                    | IYEI    |                                                                                         |                                                         |                                                              | Sinillium                               |                    |
|                |                                                                                                    |         |                                                                                         |                                                         |                                                              |                                         |                    |
|                | MOTE DANE                                                                                                    | For     | nulara Zalamania Cartafilmoninas                                                        |                                                         | Kupony ->                                                    | Dane sprawy -> Formularz FZC            |                    |
|                | HOLEDARE                                                                                                    | 10/1    | пшагz zgłoszenia сегсункасујнед                                                         | lo<br>I                                                 |                                                              |                                         |                    |
|                | Krystyna Szewczyk<br>wyloguj                                                                                                    |         | UV                                                                                      | VAGAI POLA OZNACZONE GWIAZ<br>POMOC DOSTEPNA JEST PO NA | OKĄ (°) SA POLAMI OBOWIĄZKOW<br>JECHANIU MYSZKĄ NA DANE POLE | NYMI.<br>E.                             |                    |
|                | USLUGI                                                                                                    | Brak    | lub niewłaściwe wartości w polaci                                                       | n: A3, Podana data jest data prz                        | yszłą, Zły format daty A6, A8, A9                            | ), A10, A11, A12, A13, B2, Nie wybrano  |                    |
|                | Certyfikat firmowy (1)                                                                                                    | daty,   | . 84, wprowadz sekretną trazę Sek                                                       | retha fraza nie została poprawi                         | ne powtorzona                                                |                                         |                    |
|                | Pracodawca<br>Nowy<br>Lista wysłanych                                                                                                    |         | Sposób odbioru certyfikatów:                                                            |                                                         | odbiór certyfikatów osol     wysyłka certyfikatów po         | biście w punkcie rejestracji<br>iczta 🛈 |                    |
|                | Recertyfikacia<br>Recertyfikacia zdalna                                                                                                    | U       | Usługa certyfikacyjna zamawian                                                          | ia jest:                                                | ● pierwszy raz                                               | O powtórnie                             |                    |
|                | Pracownicy<br>Nowe kupony (1)                                                                                                    |         | DANE SUBSKRYBENTA                                                                       |                                                         |                                                              |                                         |                    |
|                |                                                                                                    |         | A1.Imię*<br>Krystyna                                                                    | A2.Nazwisko"<br>Szewczyk                                | A3.Nr telefonu* I                                            | A4.Nr NIP*                              |                    |
|                | Certyfikat obiektowy                                                                                                    |         |                                                                                         |                                                         |                                                              |                                         |                    |
|                | Certyfikat obiektowy<br>Nowy<br>Lista wysłanych                                                                                                  |         | A5.Data urodzenia*<br>mrr-mm-dd                                                         | A6.Miejsce urodzenia*!                                  | A7.Obywatelstwo* polskie                                     | A8.Nr PESEL*!                           |                    |
|                | Certyfikat obiektowy<br>Nowy<br>Lista wysłanych<br>Certyfikat prywatny ①                                                                         |         | A5.Data urodzenia*<br>mrr-mm-dd 🖾 ! zy<br>tormat daty<br>ADRES ZAMELDOWANIA             | A6.Miejsce urodzenia*!                                  | A7.Obywatelstwo*<br>polskie                                  | A8.Nr PESEL"!                           |                    |
|                | Certyfikat oblektowy<br><u>Nowy</u><br>Lista wysłanych<br>Certyfikat prywatny <sup>(1)</sup><br>Nowy<br>Lista wysłanych<br>Recertyfikacja zdalna | A       | A5.Data urodzenia*<br>mr-mm-dd<br>format dety<br>ADRES ZAMELDOWANIA<br>A9.Miejscowość*! | A6.Miejsce urodzenia"!                                  | A7.Obywatelstwo*<br>polskie                                  | A8.Nr PESEL*!                           |                    |

Prawidłowe wypełnienie wszystkich pól spowoduje wyjście z formularza i wyzerowanie liczby kuponów po lewej stronie ekranu. Wyświetli się komunikat o dokumentach niezbędnych przy podpisaniu umowy.